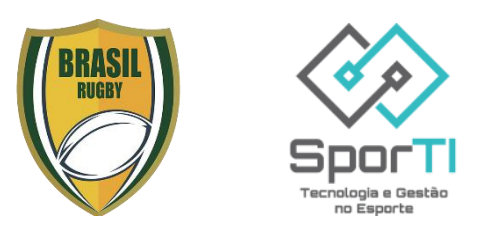

# Guia para Plataforma Brasil Rugby - Confederação Brasileira de Rugby (CBRu)

Bem-vindo ao Guia de Uso do Plataforma Brasil Rugby o sistema da Confederação Brasileira de Rugby (CBRu) gerido pela SporTI, este documento serve como um guia abrangente para o uso efetivo do Plataforma

- **Cadastro de Usuário:** Inicie sua jornada no sistema criando uma conta personalizada, garantindo acesso seguro e personalizado ao sistema.
- Aceite de termos de competições: Teu clube irá te inscrever nas competições nacionais e tu deverá logar no sistema fazer a leitura e o aceite dos termos para que possa ficar apto a ser escalado para os jogos.

Ao seguir este guia, você estará capacitado a aproveitar ao máximo as funcionalidades do sistema, proporcionando uma gestão eficiente e bemsucedida de eventos esportivos.

# Cadastro de Usuário

## Passo 1:

- Entre no link: https://painel.sporti.com.br/Conta/Registrar

## Passo 2:

- Realizar Login!
- Mas não tem o login!?
- Clique em "Primeiro Acesso? Cadastre-se Aqui"
- Efetue o cadastro!

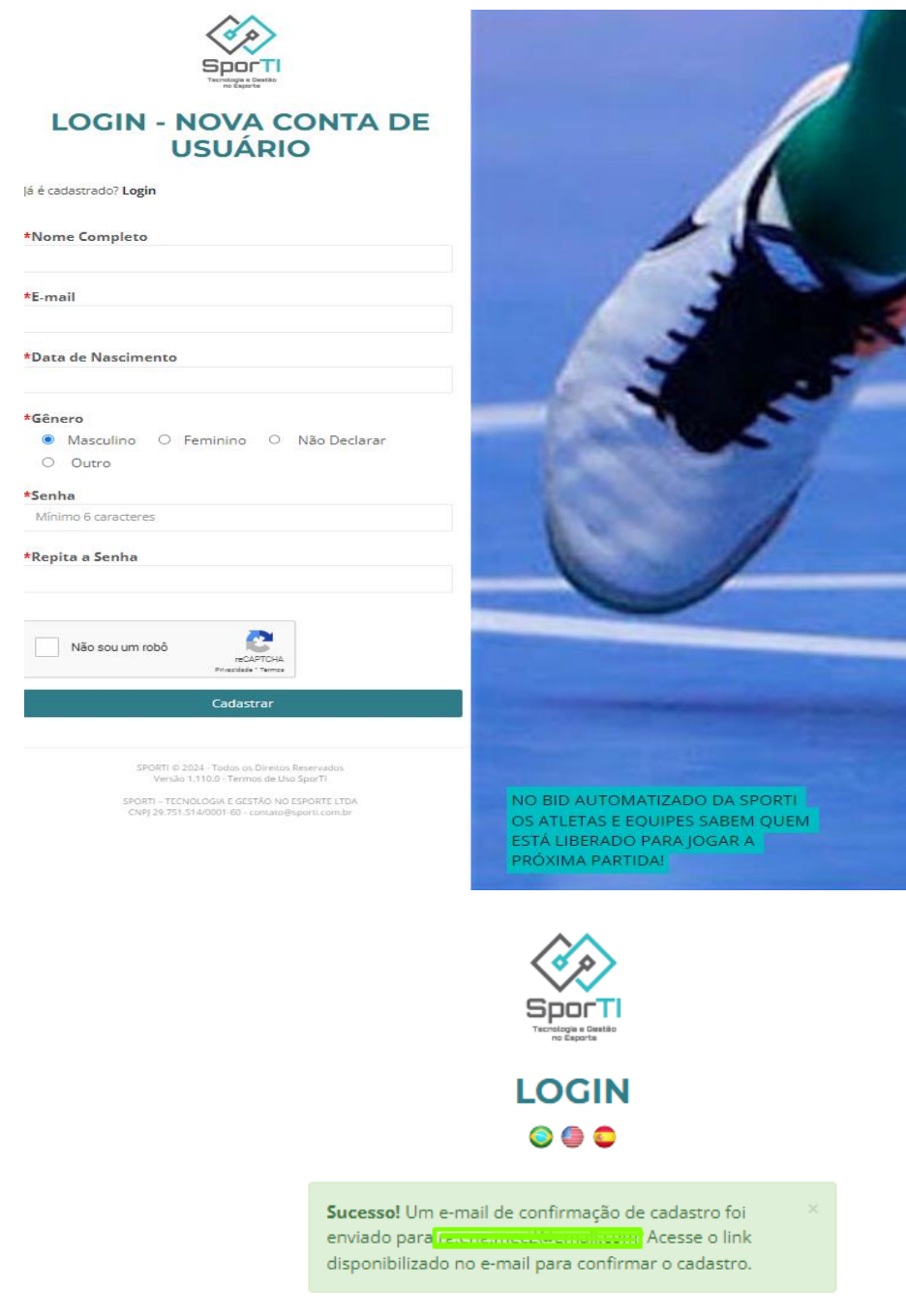

laformo os dados do acosso da sua conta:

## Passo 3:

Vá ao teu Email e acesse o link:

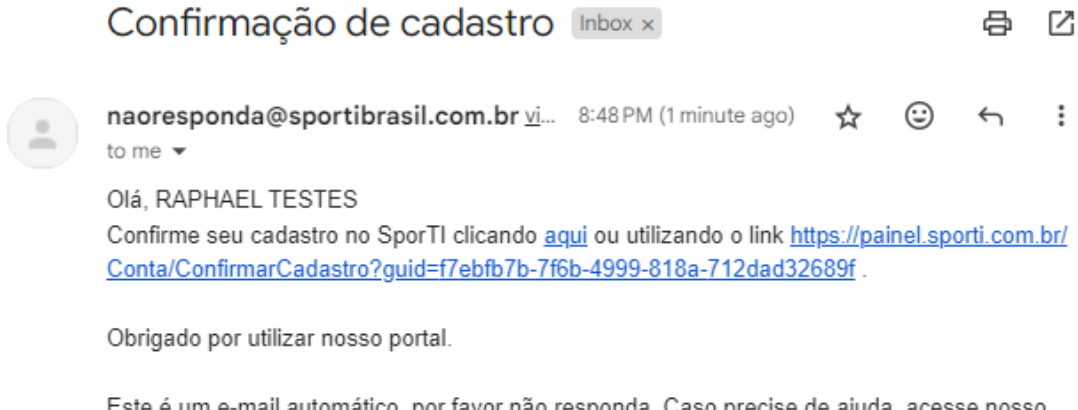

Este é um e-mail automático, por favor não responda. Caso precise de ajuda, acesse nosso atendimento clicando <u>aqui</u>

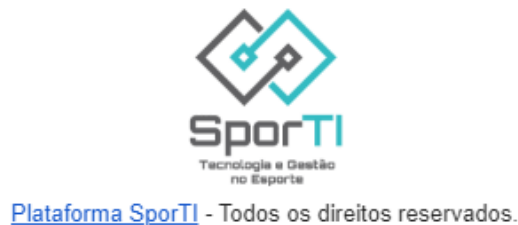

# **Passo 3.1:** Após confirmar o e-mail deve aparecer está mensagem:

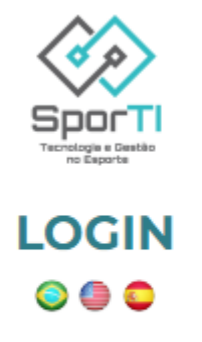

Sucesso! Cadastro confirmado com sucesso.

×

### Passo 4:

Realize o Login e Leia os termos da plataforma.

| 🍩 SPORTI       | = 00                                                                                                    | C 🗊 RAPHAEL + 🐲 |
|----------------|----------------------------------------------------------------------------------------------------|-----------------|
|                | Termos de Uso                                                                                                    |                 |
|                | TERMOS DE USO Plataforma SPORTI                                                                                                    | termos de Uso   |
| MENU<br>බ Home | Agradecemos por você usar os nossos produtos e serviços!                                                                                                    |                 |
|                | Ao usar os nossos produtos e serviços você concorda com estes termos e condições e com todas as regras relacionadas à SporTI.                                                                        |                 |
|                | Lela-os com atenção.                                                                                                    |                 |
|                | É importante que você siga todas as regras de uso, regulamentos, políticas existentes e/ou que venham a existir diante da contratação de a<br>produto e/ou serviço, bem como a legislação aplicável. | lgum            |
|                | Sobre a SporTi                                                                                                    |                 |
|                | A nossa missão é promover a evolução da gastão e dos negácios esportivos, por meio da tecnologia, transformando a paixão em ganhos p<br>comunidade esportiva.                                        | araa<br>2       |

# **Passo 5:** Ao finalizar a leitura clique em "CONCORDO"

| Declaro que li, compreendi e concordo com os Termos de Uso e Política de Privacidade da SporTI e demais parceiros ao clicar em "Concordo" e ao<br>utilizar a Plataforma SporTI.<br>X Não Concordo                       | ✓ Concordo                                                                                                    |
|----------------------------------------------------------------------------------------------------|----------------------------------------------------------------------------------------------------|
| SPORTI C 2024 - Tudos os Direitos Reservados<br>Versão 1.110.0 - Política de Privacidade Termos de Uso - Status Page<br>SPORTI - TCCNOLOGIA E GESTÃO NO ESPORTE LIDA<br>CNPJ 28.751.51.640001 60 - consto@sporti.com.br | Desmolvido por<br>Concentrativo<br>Teoremante<br>Desmolvido<br>Teoremante<br>Desmolvido<br>Teoremante<br>Desmolvido<br>Teoremante<br>Desmolvido<br>Desmolvido<br>Desm |

# Passo 6:

Se abrirá esse painel geral de visualização

| 🕸 SPORTI                       | Perfil: Atleta                          | ~                            |            |                    | ٩ 🖨                 | TESTE - 🔅 |
|--------------------------------|-----------------------------------------|------------------------------|------------|--------------------|---------------------|-----------|
| Sport<br>Techogore             | Dashboard<br>Acompanhe as métricas rele | vantes à sua área de atuação |            | Modalidade: Futsal |                     | ~         |
| MENU                           | VISÃO GERAL                             |                              | HISTÓRICO  |                    |                     |           |
| A Home                         | O<br>PARTIDAS                           | 2                            |            |                    |                     |           |
| 🛓 Meu Perfil Atleta            |                                         |                              |            | Sem histórico de   | partidas            |           |
| Termos de competições          | 0                                       | <b>*</b>                     |            |                    |                     |           |
| Cadastros                      | water company                           |                              |            |                    |                     |           |
| <ul> <li>Inscrições</li> </ul> | 0                                       |                              | O TOTAL DE | O TOTAL DE         | APROVEITAMENTO - 0% |           |
| Comunicados                    | AMISTOSOS                               |                              | VITORIAS   | EMPATES EMPATES    |                     |           |
| ② Contato                      |                                         |                              |            |                    |                     |           |
| 👹 Convite                      | FALTAS                                  | AMARELOS                     | VERMELHOS  | EFICIÊNCIA         |                     |           |
| 🞓 Escolas                      | 0                                       | 0                            | 0          | O GOLS<br>MARCADOS |                     |           |
| Ø Portal de Notícias           |                                         |                              |            |                    |                     |           |
|                                |                                         |                              |            |                    |                     |           |

# Recuperação de senha:

Só siga estes passos se teve problema com a recuperação de senha

- Não conseguiu recuperar senha?
- É comum o erro devido a exportação de dados do sistema antigo

- Entre em contato com o suporte da plataforma e informe que quer recuperar sua senha

- 📲 Whats do Suporte: +55 31 98439-3690
- Recuperado a senha, volte para o link de cadastro

# Passo 7:

Está muito perto do fim!

- Entrar neste link (Sistema de Competições) - www.painel.sporti.com.br e efetuar login nesta página.

- Logo no sistema, entre em "Meu perfil de atleta" e atualize todos dados novamente.

- Subir os documentos obrigatórios de competição.

Obs.: Haverá dois campos de nome, o primeiro nome completo para cadastro. O segundo Nome para divulgação oficial da confederação, exemplo:

"**Nome:** Raphael Gentile Dias Tavares" "**Nome Divulgação:** Raphael Gentile"

| $\land$               | Atualização de Atleta      |                                               |                                            |  |  |  |
|-----------------------|----------------------------|-----------------------------------------------|--------------------------------------------|--|--|--|
|                       |                            |                                               | Home -> Cadastros -> Atualização de Atleta |  |  |  |
| SporT                 | Matrícula: 60851           |                                               |                                            |  |  |  |
| no Esporte            |                            |                                               |                                            |  |  |  |
| MENU                  |                            |                                               |                                            |  |  |  |
| A Home                |                            |                                               |                                            |  |  |  |
| 🔺 Meu Perfil Atleta   |                            |                                               |                                            |  |  |  |
| Termos de competições |                            |                                               |                                            |  |  |  |
| Cadastros             |                            | Q Selecionar Imagem                           |                                            |  |  |  |
| ⊘ Inscrições          |                            |                                               |                                            |  |  |  |
| Comunicados           | *E-mail                    | sportiteste@gmail.com                         |                                            |  |  |  |
| @ Contato             | *Nome                      | TESTE SPORTI 1                                |                                            |  |  |  |
| Econvite              | *Gênero                    | O Masculino 🔹 Feminino 🛛 Não Declarar 🔿 Outro |                                            |  |  |  |
| Per Escolas           | *Nascimento                | 09/09/2004                                    |                                            |  |  |  |
| 30 Portal de Nouclas  |                            |                                               |                                            |  |  |  |
|                       | MODALIDADES                |                                               | ~                                          |  |  |  |
|                       | Modalidade                 | < Selecione > 🗸 🗸                             |                                            |  |  |  |
|                       |                            | + Incluir Modalidade                          |                                            |  |  |  |
|                       |                            |                                               |                                            |  |  |  |
|                       | DADOS COMPLEMENTARES       |                                               | ×                                          |  |  |  |
|                       | RG/RNM/Passaporte (Frente) | Resolher Arquivo                              |                                            |  |  |  |
|                       | RG/RNM/Passaporte (Verso)  | Resolher Arquivo                              |                                            |  |  |  |
|                       | Atestado Médico            | Escother Arquivo     Mueltoner                | 2                                          |  |  |  |
|                       | Seguro de Vida             | A Escolher Arquivo                            |                                            |  |  |  |

Competições e termos

## Passo 1:

- Entre no link: https://painel.sporti.com.br/Conta/Registrar

#### Passo 2:

- Realizar Login!

| 🛞 SPORTI                                                             | Perfil: Atleta                           | ۷                           |                     |                                           | 0 🖨 🗘                              | TESTE • |
|----------------------------------------------------------------------|------------------------------------------|-----------------------------|---------------------|-------------------------------------------|------------------------------------|---------|
|                                                                      | Dashboard<br>Acompanhe as métricas relev | antes à sua área de atuação |                     | Modalidade: F                             | Futsal                             | v       |
| MENU           Menu           Home           Meu Perfil Atleta       | VISÃO GERAL<br>O<br>DARTIDAS             | 2                           | HISTÓRICO           |                                           |                                    |         |
| <ul> <li>Termos de competições</li> <li>Cadastros</li> </ul>         | <b>O</b><br>competições                  | ×                           |                     | Sem histór                                | ico de partidas                    |         |
| <ul> <li>Inscrições</li> <li>Comunicados</li> <li>Contato</li> </ul> | <b>O</b><br>AMISTOSOS                    | <b>A</b>                    | O TOTAL DE VITÓRIAS | O TOTAL DE CONTRACTOR O TOTAL DE CAMPATES | L DE APROVEITAMENTO - OIS<br>YOTAS |         |
| <ul> <li>甘 Convite</li> <li>★ Escolas</li> </ul>                     | FALTAS                                   | amarelos<br>O               | vermelhos<br>O      | EFICIÊNCIA<br>O COLS<br>MARCADOS          |                                    |         |
| Portal de Notícias                                                   |                                          |                             |                     |                                           |                                    |         |

# **Passo 3:** Selecionar a aba termo de Competições

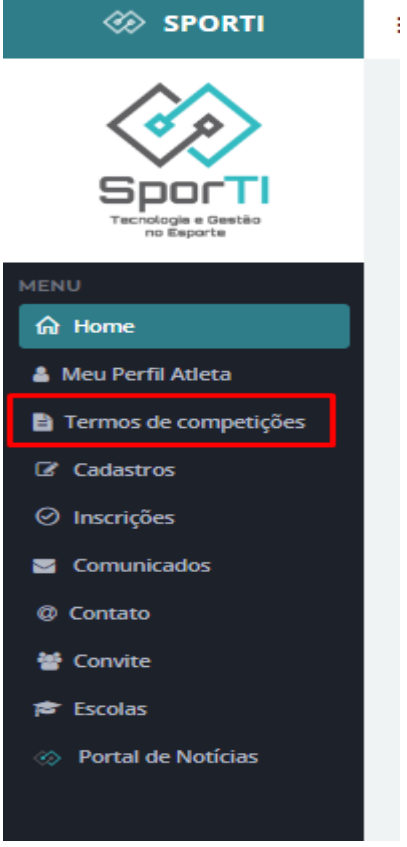

#### Passo 3:

Caso exista algum termo a ser aceito estará nesta aba, entre leia o mesmo e aceite para que possas aparecer na sumula da competição.

| Aceitar termos de competições           |         |                       |                             |  |  |
|-----------------------------------------|---------|-----------------------|-----------------------------|--|--|
|                                         |         |                       | Home > Termos               |  |  |
| Filtro:                                 |         |                       | Registros por página 10 🗸 🗸 |  |  |
| Nome                                    | 👫 Termo | 👫 Data/Hora de aceite | Opções                      |  |  |
| Nenhum registro foi encontrado!         |         |                       |                             |  |  |
| Exibindo 0 até 0 de 0 registros Próximo |         |                       |                             |  |  |
|                                         |         |                       |                             |  |  |
|                                         |         |                       |                             |  |  |